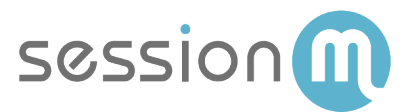

# SALESFORCE COMMERCE CLOUD USE CASE

### SFCC Connector – Issuing an Offer to a SessionM Audience and Redeeming in Salesforce Commerce Cloud

Abstract

This use case demonstrates how you can leverage offers in the SessionM Offers Module with Salesforce Commerce Cloud (SFCC) to deliver personalized offer and redeem via SFCC.

February 2019

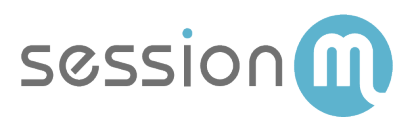

## Contents

| Issuing an Offer to a SessionM Audience and Redeeming via SFCC | 3  |
|----------------------------------------------------------------|----|
| Use Case Walkthrough                                           | 4  |
| Create Offer in SessionM Offers Module                         | 4  |
| Create Audience in the SessionM Audience Module                | 6  |
| Issue Offer to Audience                                        | 8  |
| Redeeming a SessionM Offer via SFCC                            | 10 |
| SessionM Activity Log                                          | 12 |

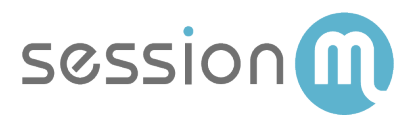

# Issuing an Offer to a SessionM Audience and Redeeming via SFCC

This use case demonstrates how you can leverage offers in the SessionM Offers Module with Salesforce Commerce Cloud (SFCC) to deliver personalized offers and redeem via SFCC.

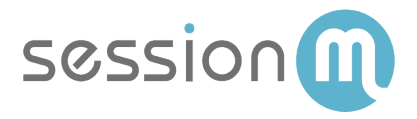

### Use Case Walkthrough

The following procedure describes the steps to create an audience, issue an offer and synchronize the offer data via the SessionM SFCC Connector. When a user logs into SFCC the offer is available to redeem and SessionM will validate via closed-loop.

#### Create Offer in SessionM Offers Module

Begin the workflow by creating the offer that will be presented to your customers.

1. Navigate to SessionM Offer Management Module.

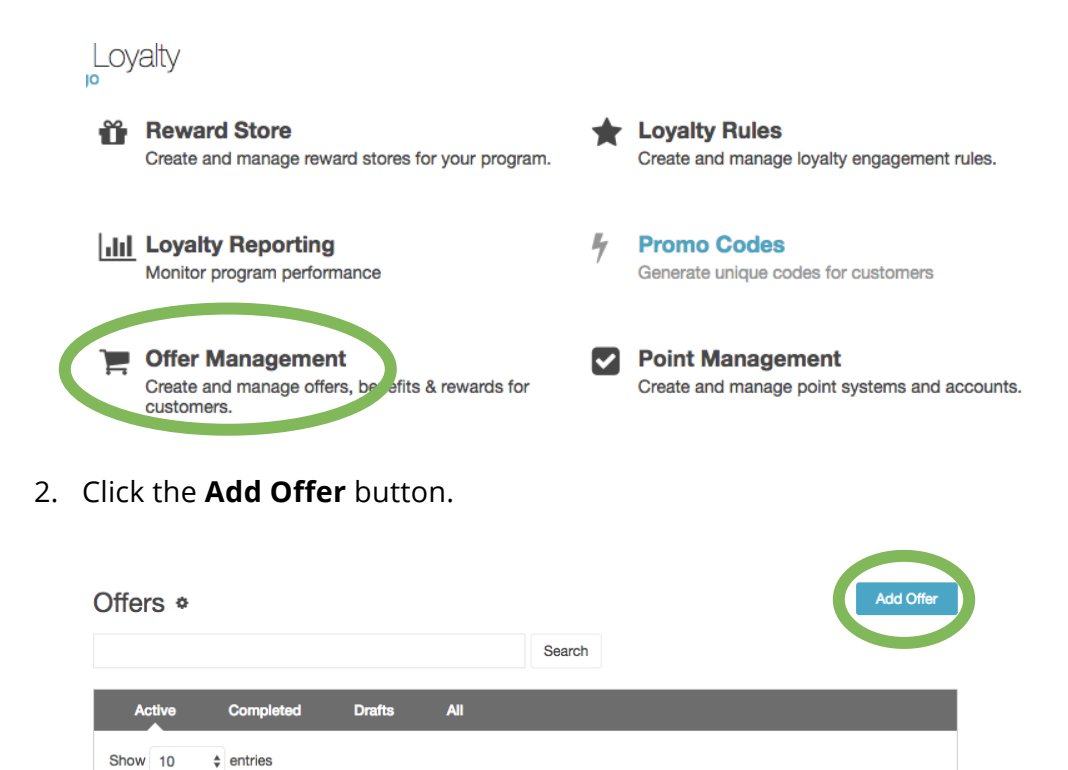

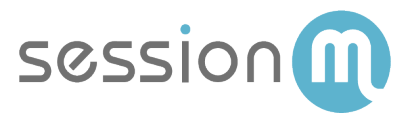

3. Enter the title and description. Select the Offer Type and click the **Create Offer** button.

| Add Offer                     |        | ×     |
|-------------------------------|--------|-------|
| Title                         |        |       |
| 10% OFF TOTAL - TEST_SF_OFFER |        |       |
| Maximum 100 Characters.       |        |       |
| Description                   |        |       |
| 10% OFF TOTAL - TEST_SF_OFFER |        |       |
| Maximum 1000 Characters.      |        |       |
| Offer Type                    |        |       |
| Percent Check Discount        |        | \$    |
|                               | Cancel | Offer |

4. Complete setting up the offer by specifying the Discount Config, Issuance Restrictions and Redemption Restrictions.

| Setup                                 | Creative            | Publish                        |                                        |
|---------------------------------------|---------------------|--------------------------------|----------------------------------------|
| Discoun                               | t Config            | Issuance Restrictions          | Redemption Restrictions                |
| Percent                               | Check Di            | scount                         |                                        |
| Percent Che                           | eck Discount (      | %)                             |                                        |
| 10                                    |                     |                                |                                        |
| Specify a disc                        | ount percentage     | between 0.00 and 100.00. For ( | example, "20" would give a customer 20 |
| Offer Title<br>Internal (nor<br>Title | e<br>n-customer-fac | ing) name for the offer, disp  | played in the offers overview.         |
| 10% OFF                               | TOTAL - TEST        | -                              |                                        |

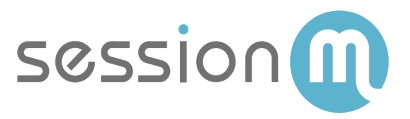

5. On the Publish page, click the **Publish** button to activate the offer.

| Creative Details                                      |               |
|-------------------------------------------------------|---------------|
| Culture: en                                           |               |
| Title<br>10% OFF TOTAL - TEST_SF_OFFER<br>Description |               |
| 10% OFF TOTAL - TEST_SF_OFFER                         |               |
| Terms and Conditions<br>None                          |               |
| Graphic<br>None                                       |               |
|                                                       |               |
|                                                       | Cit 9 Publish |

#### Create Audience in the SessionM Audience Module

Now, define the audience to whom the offer will be made.

1. Navigate to Audiences Module on the SessionM dashboard.

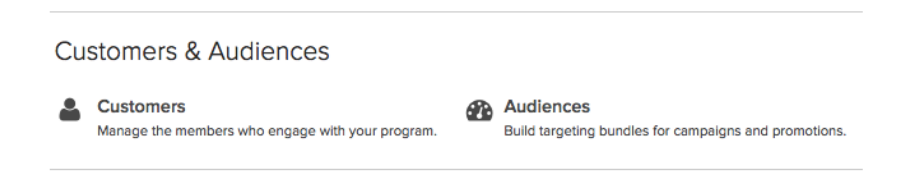

2. Click the **Create Audience** button.

| All Audiences<br>Audiences | _           | Search   |            | Q Create     | Audience |
|----------------------------|-------------|----------|------------|--------------|----------|
| Status 🖨                   | Audience 🗢  | Type 🗢   | Created By | Created On 🗸 |          |
| Active                     | size_of_one | Customer | QI         | 01/25/2019   |          |
| Active                     | Test-3      | Customer | QI         | 01/25/2019   |          |
| Active                     | Test-2      | Customer | QI         | 01/25/2019   |          |
| Active                     | Test-1      | Customer | a          | 01/25/2019   |          |

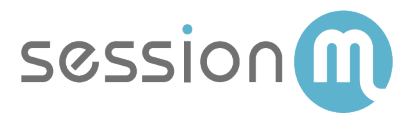

3. On the Audience Setup tab, enter the Audience Name and select **Customer** as the Type.

| All Audi | ences > Create Audie | ince                |  |
|----------|----------------------|---------------------|--|
| Set      | tup Targeting        |                     |  |
|          |                      |                     |  |
|          | Audience             | Offer Test Audience |  |
|          | Name                 |                     |  |
|          |                      |                     |  |
|          | Туре                 | Customer 🗸          |  |
|          |                      |                     |  |
|          |                      | Next                |  |

4. Specify audience criteria to filter the audience. In the example below, two criteria are specified: Gender is "Female" and State is "Massachusetts".

| udiences > Offer Test Audience  Offer Test Audience |   | Del e Activate                                                     |
|-----------------------------------------------------|---|--------------------------------------------------------------------|
| Targeting                                           |   |                                                                    |
| Gender Female ×                                     | Û | Estimated Audience<br>Size<br>(real-time data)<br>72 users         |
| AND                                                 | Â | *Does not reflect individual<br>customer's message<br>permissions. |
| State Massachusetts ×                               |   | Targeting Summary<br>Included<br>• Gender                          |
| Add Attributes 🗸                                    |   | Female                                                             |

5. Click **Save** and then **Activate**.

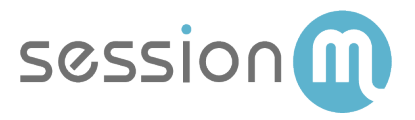

#### Issue Offer to Audience

The final step in the SessionM platform is to issue the offer to the audience.

1. On the All Audiences page of the SessionM Audiences Module, select the audience to which you want to issue the offer.

| Audiences |                     |          |
|-----------|---------------------|----------|
| Status 🖨  | Audience 🗢          | Туре 🗢   |
| Active    | Offer Test Audience | Customer |

2. Click the **Offer Issuance** tab and then click the **Add Offer** button.

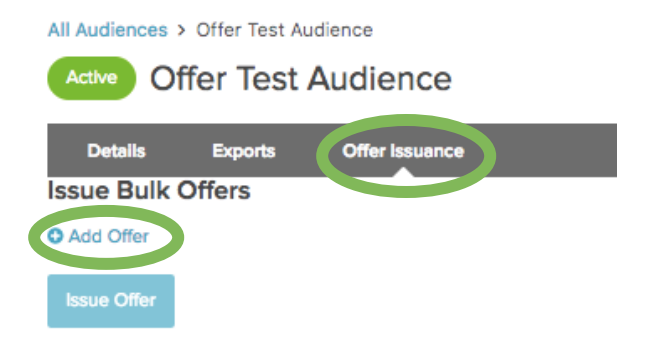

3. Select the offer to issue. Then click the **Add** button.

| elect | t an Offer          |                               |                                     |                     |                |
|-------|---------------------|-------------------------------|-------------------------------------|---------------------|----------------|
| Sear  | rch by name or typ  |                               |                                     |                     |                |
|       | Name                | Offer Type                    | Description                         | Offer Start<br>Date | Offer End Date |
| •     | \$5 off Check b     | Fixed Amount Item<br>Discount | 5 Dollars off your next check       | 12/21/2018          |                |
| 0     | 50% off second item | Buy X Get Y Percent           | By one, get 50% off                 | 12/29/2018          |                |
| 0     | Perpetual Offer     | Percent Item Discount         | Place in reward store to always use | 01/16/2019          |                |
| 0     | TEST-OFFER          | Buy X Get Y Percent           | TEST-OFFER                          | 01/09/2019          |                |
| С     | XYZ                 | Buy X Get Y Percent           | XYZ                                 | 01/17/2019          |                |
|       |                     |                               |                                     |                     |                |
|       |                     |                               |                                     | Ca                  | el Add         |

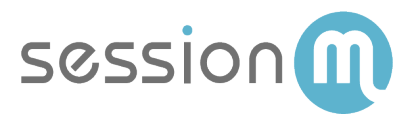

4. Click the **Issue Offer** button to add the offer to the list of bulk offers.

| ssue Bulk Of    | fers                       |                               |                  |                |  |
|-----------------|----------------------------|-------------------------------|------------------|----------------|--|
| Add Offer       |                            |                               |                  |                |  |
| Name            | Offer Type                 | Description                   | Offer Start Date | Offer End Date |  |
| \$5 off Check b | Fixed Amount Item Discount | 5 Dollars off your next check | 12/21/2018       |                |  |

5. When prompted, click the **OK** button to issue the offer.

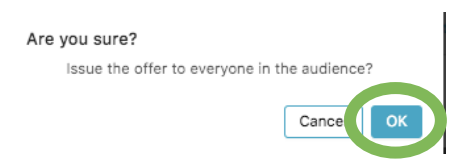

A modal appears with a message that the "Bulk Offer request sent to Server for processing".

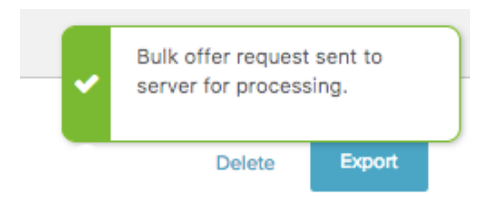

6. View the job status on the Offer Issuance tab.

| History Refres | ih            |               |    |   |    |                   |
|----------------|---------------|---------------|----|---|----|-------------------|
| Status         |               | Audience size |    |   |    |                   |
| Completed      | \$5 off Check | 72            | 72 | 0 | QI | 01/28/2019 1:43pm |

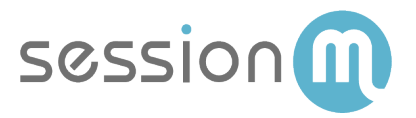

#### Redeeming a SessionM Offer via SFCC

When the Offer Issuance is complete it will be available in a customer's SFCC Offer Wallet.

1. Login as a customer

| My Account Login                                                                                      |
|----------------------------------------------------------------------------------------------------|
| RETURNING CUSTOMERS • REQUIRED<br>If you are a registered user, please enter your email and password. |
| • Email Address                                                                                       |
| bpawlak@sessionm.com                                                                                  |
| Password                                                                                              |
|                                                                                                    |
| Login   Remember Me                                                                                   |

2. Add items to cart, and click **Checkout** button

| Continue Shopp    | ing                                                                                                    |     | (                  | СНЕСКОИТ             |                                                       |  |
|-------------------|----------------------------------------------------------------------------------------------------|-----|--------------------|----------------------|-------------------------------------------------------|--|
| PRODUCT           |                                                                                                    | QTY |                    | PRICE                | TOTAL                                                 |  |
| Ŵ                 | Charcoal Flat Front Athletic Fit Shadow<br>Striped Wool Suit                                                              |     | In Stock<br>Remove | \$500.00<br>\$299.99 | List Price<br>\$299.99                                |  |
|                   | - PromotionTest_WithoutQualifying<br>Item No.: 640188016624<br>Color Charcoal<br>Size 38<br>Width Regular<br>Edit Details |     | Add to<br>Wishlist |                      | Get 20% off<br>of this tie.<br>Item Total<br>\$239.99 |  |
| Enter coupon code | Apply Update Cart                                                                                                    |     |                    | Subtotal             | \$239.99                                              |  |
|                   |                                                                                                    |     |                    | Shipping             | -                                                     |  |
|                   |                                                                                                    |     |                    | Sales Tax            |                                                       |  |
|                   |                                                                                                    |     | Estir              | mated Total          | \$239.99                                              |  |

3. As part of the check-out process, the SFCC Cartridge exposes the users SessionM Offer Wallet. Click the **Apply** button to add the offer to the cart.

| OFFER WALLET |               |            |          |       |
|--------------|---------------|------------|----------|-------|
|              | Ye            | our Offers | Eligible |       |
| \$           | \$5 off Check |            | (        | Apply |

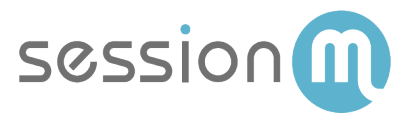

4. Click on **Import File Definition** to set up the import definition workflow.

| ORDER SUMMARY<br>Edit                                                                                                    |          |  |  |  |
|----------------------------------------------------------------------------------------------------|----------|--|--|--|
| Charcoal Flat Front<br>Athletic Fit Shadow<br>Striped Wool Suit<br>Color Charcoal<br>Size 38<br>Width Regular<br>Qty: 1 \$239.99 |          |  |  |  |
| Subtotal                                                                                                    | \$239.99 |  |  |  |
| Offer Discount                                                                                                    | -\$5.00  |  |  |  |
| Total Order<br>Discount                                                                                                    | -\$5.00  |  |  |  |
| Edit Shipping<br>Ground                                                                                                    | \$9.99   |  |  |  |
| Sales Tax                                                                                                    | \$12.25  |  |  |  |
| Order Total:                                                                                                    | \$257.23 |  |  |  |

5. The user has the ability to remove the offer by clicking the **Cancel**.

| OFFER WALLET | T             |          |         |
|--------------|---------------|----------|---------|
|              | Your Offers   | Eligible | Applied |
| \$           | \$5 off Check |          | Cancel  |

6. When the order is complete, click the **Continue to Place Order** button.

| • Expiration Date: | February 2019             |  |  |  |  |
|--------------------|---------------------------|--|--|--|--|
| Security Code      | 123 What is this?         |  |  |  |  |
| Save this card     |                           |  |  |  |  |
|                    | CONTINUE TO PLACE ORDER > |  |  |  |  |

The purchase and offer redemption events are sent to SessionM.

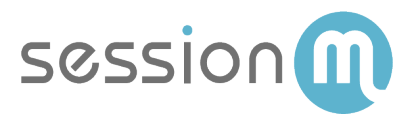

#### SessionM Activity Log

In the SessionM Customers module, the purchase and offer redeem events logged are available in the Activity Log.

| Activity                                   | Campaigns                              | Notes          | Profile        | Member Profile |                    | Offers                                   | Digital Prop | erties |  |
|--------------------------------------------|----------------------------------------|----------------|----------------|----------------|--------------------|------------------------------------------|--------------|--------|--|
| Points                                     | Point Audit Log                        | Activity Log   |                | Rewards        | Promo              | Codes                                    | Campaigns    | Tier   |  |
| Offer Redeemed 🛞<br>Purchase Transaction 🛞 |                                        |                |                |                |                    |                                          |              |        |  |
| Date & Tim                                 | Date & Time Activity                   |                |                |                | Additional details |                                          |              |        |  |
| 02/25/201                                  | 9 @ 4:31pm EST                         | Offe           | Offer Redeemed |                |                    | ab7db843-6061-4315-9e61-<br>109f9bb8b6cc |              |        |  |
| 09/20/201                                  | 09/20/2018 @ 3:38pm EST Offer Redeemed |                |                |                |                    |                                          |              |        |  |
| 09/19/201                                  | 8 @ 1:36pm EST                         | Offe           | Offer Redeemed |                |                    |                                          |              |        |  |
| 09/19/201                                  | 8 @ 1:36pm EST                         | Offe           | Offer Redeemed |                |                    |                                          |              |        |  |
| 09/19/201                                  | 8 @ 1:32pm EST                         | Offer Redeemed |                |                |                    |                                          |              |        |  |